# JTNC Live Scoring - How To Guide

### Step 1: Download the BlueGolf <u>JTNC Golf</u> app.

Search for the "JTNC Golf" App. Available for download in the Apple or Android Stores.

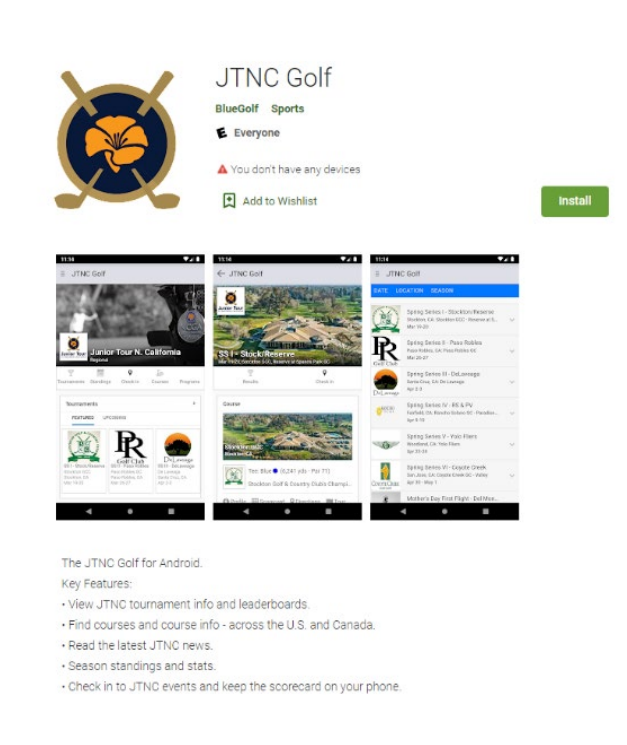

#### Apple / Android

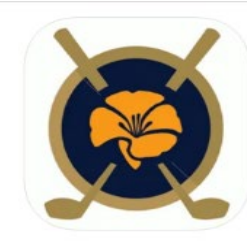

JTNC Golf Northern California Golf Association Free

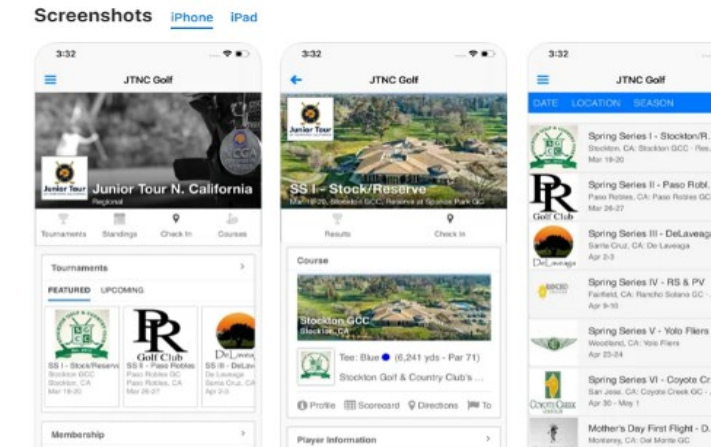

Electronic Scoring (New) JTNC Hard Card

### Step 2: Check In

Tap the "Check In" icon.

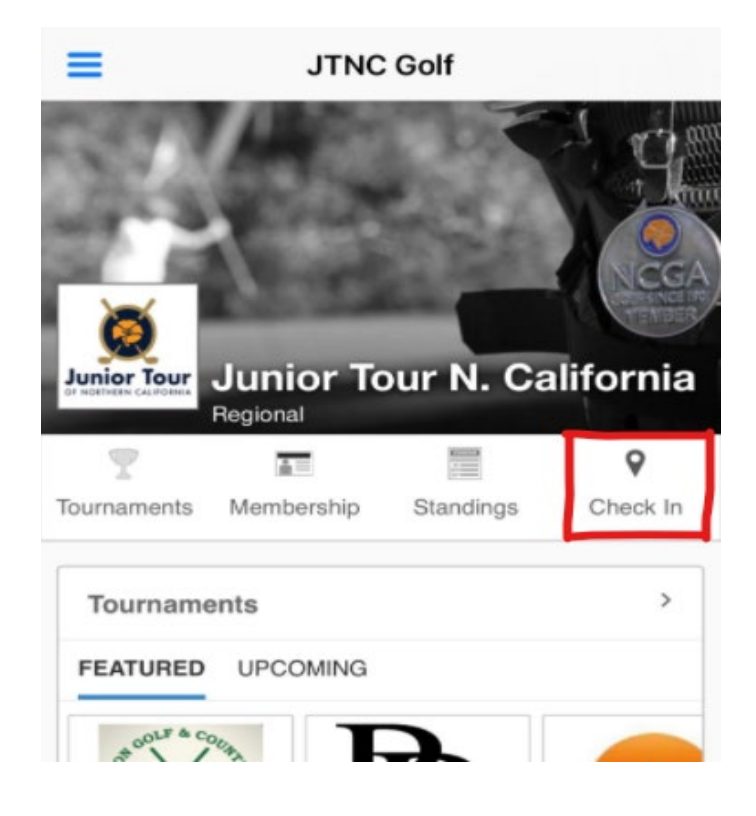

Enter your Check In Code. Codes will be provided by NCGA Staff.

| 72addc |          |  |
|--------|----------|--|
|        |          |  |
|        |          |  |
|        |          |  |
|        | Check In |  |

Step 3: Start Scoring

Tap the "Go to Scorecard" button.

| Kerry Also                                             | p                                                       |  |
|--------------------------------------------------------|---------------------------------------------------------|--|
| NCGA WN                                                | Tour Championship                                       |  |
| R1 - Wed D                                             | Dec 8                                                   |  |
| Del Monte                                              | GC                                                      |  |
| Starting at                                            | 10:10am on #1                                           |  |
| You are cl                                             | necked in.                                              |  |
|                                                        | Go to scorecard                                         |  |
|                                                        |                                                         |  |
| R2 - Thu D                                             | ec 9                                                    |  |
| R2 - Thu D<br>Spanish Ba                               | ec a                                                    |  |
| R2 - Thu D<br>Spanish Ba<br>You are not                | y paired.                                               |  |
| R2 - Thu D<br>Spanish Ba<br>You are not<br>Check in Ti | ec 9<br>y<br>paired.<br>nu Dec 9.                       |  |
| R2 - Thu D<br>Spanish Ba<br>You are not<br>Check in Th | ec 9<br>ly<br>t paired.<br>hu Dec 9.<br>Go to Info Page |  |

Enter Scores for your group.

Notes:

- The first golfer in the group to Check In will score for the entire group.
- Subsequent golfers to Check In will take control over other golfer's scorecards.
- Swipe or use the hole toggles to navigate from hole to hole.
- Tap the 'Gear' icon to adjust what golfers are scoring each other.
- Tap the 'LB' icon to see the live leaderboard.
- Tap the 'Hole' icon for GPS distances.

| 000    | res       | ¢-              |       |    |   |   |
|--------|-----------|-----------------|-------|----|---|---|
| ۱. (   | de S      | Silva           | (5)   |    |   |   |
| -      | 4         | 5               | 6     | 7  | 8 | + |
| (. )   | Also      | p (19           | 9)    |    |   |   |
| - 1    | 4         | 5               | 6     | 7  | 8 | + |
| (<br>- | Gali<br>4 | (7)<br><b>5</b> | 6     | 7  | 8 | + |
| F      | ern       | and             | ez (8 | 3) |   |   |
|        | 4         | 5               | 6     | 7  | 8 | т |

## Step 4: Finalize the Card

Review the scorecard to ensure accuracy. Tap "Sign Card".

|    | 1   | 2  | 3  | 4     | 5    | 6  | 7  | 8  | 9  |  |
|----|-----|----|----|-------|------|----|----|----|----|--|
| Nd | 5   | 4  | 4. | 3     | 4    | з. | 4. | 5  | 6  |  |
| KA | 4   | 4. | 3. | 2     | 3.   | 2  | 3  | 4. | 5  |  |
| LG | 5   | 4  | 4. | 3     | 4    | З. | 4. | 5  | 6  |  |
| LF | (4) | 4  | 3. | 3     | 4    | з. | 4. | 4  | 5  |  |
|    | 10  | 11 | 12 | 13    | 14   | 15 | 16 | 17 | 18 |  |
| Nd | 5   | 5  | 4  | 6     | 4.   | 5  | 5. | 6  | 5  |  |
| KA | 4.  | 4. | З. | 5.    | з.   | 5. | 4. | 5. | 4, |  |
| LG | 4   | 5. | 4  | 6     | 4.   | 5  | 5. | 6  | 5  |  |
| LF | 5   | 4. | 3  | 5     | з.   | 5  | 4. | 6  | 4  |  |
|    |     |    | Ou | t     |      | In | Τ  | To | t  |  |
| 1  | Nd  | +  | 38 | 3     | -    | 45 | T  | 83 | 3  |  |
| ł  | κA  | 1  | 30 |       | 37   |    | 67 |    | ,  |  |
| I  | _G  |    | 38 |       | 44   |    | 82 |    | 2  |  |
|    | LF  |    | 34 | Ļ     | 39   |    |    | 73 |    |  |
|    |     |    | s  | ign ( | Card |    |    |    |    |  |

Sign the scorecard with your finger. Tap "Save".

|    | - |   | 1.1.1 | - | 1.1 | · ·· |    | - | <u> </u> |
|----|---|---|-------|---|-----|------|----|---|----------|
| LF | 4 | 4 | 3     | 3 | 4   | з.   | 4. | 4 | 5.       |

|    | 10 | 11 | 12 | 13 | 14 | 15 | 16 | 17 | 18 |
|----|----|----|----|----|----|----|----|----|----|
| Nd | 5  | 5  | 4  | 6  | 4. | 5  | 5. | 6  | 5  |
| KA | 4. | 4. | З. | 5. | З. | 5. | 4. | 5. | 4. |
| LG | 4  | 5. | 4  | 6  | 4. | 5  | 5. | 6  | 5  |
| LF | 5  | 4. | 3  | 5  | 3. | 5  | 4. | 6  | 4. |

|    | Out | In | Tot |
|----|-----|----|-----|
| Nd | 38  | 45 | 83  |
| KA | 30  | 37 | 67  |
| LG | 38  | 44 | 82  |
| LF | 34  | 39 | 73  |

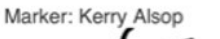

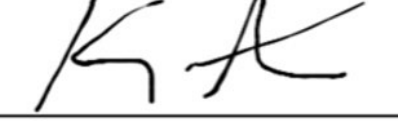

Save Clear Back